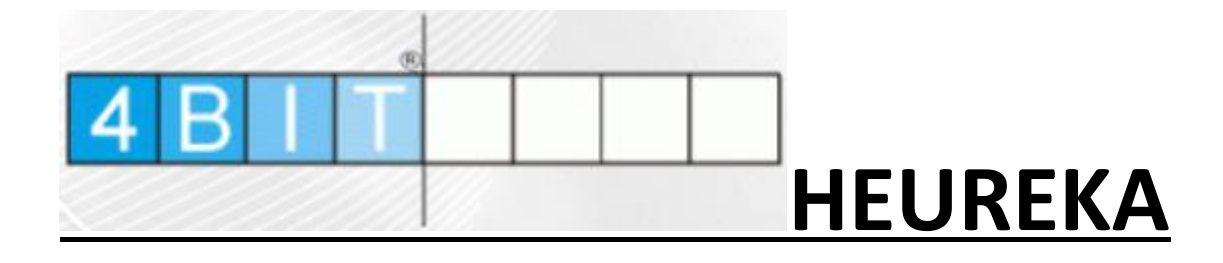

## Ansicht

• Veränderung der Spaltenanordnung: Linke Maustaste festhalten und in die entsprechende Richtung ziehen.

• HEUREKA kann den Detailbereich auf Wunsch untergliedern in Artikeldatenblatt, Verlagsinformationen und Zusatzinformationen. Dadurch soll eine bessere Übersicht

gewährleistet werden. (De-)Aktivieren kann man diese Option in den Einstellungen  ${}^{l}$  unter **Ansicht**  $\rightarrow$  **Detailbereich gruppieren**.

• Nicht relevante Spalten (z.B. WWS) können ausgeblendet werden: *Rechtsklick auf z.B. MeldeNr -> Haken entsprechend entferne.* 

| ) HEU<br>• • (0 | JREKA<br>) Alle (100)         | Könemann (100) KNY H      | (NV 🚧 ZVAB 🛃 AI | mazon 🕥 I | Booklook | er                     |                    |                         |
|-----------------|-------------------------------|---------------------------|-----------------|-----------|----------|------------------------|--------------------|-------------------------|
| Fin<br>ST       | den<br><mark>'=klaus U</mark> | ND ST=peter UND S         | T=wolf          |           |          | Volltext <b>Finden</b> |                    | Ansicht / Einstellungen |
|                 | Preis                         | Verlag                    | ISBN / EAN      | WWS       | MeldeN   |                        | phe EJ Bdnr 🔶      | löschen Benister        |
|                 | 9,99                          | FISCHER Taschenbuch       | 9783596197255   | -/-/-     |          |                        | 2014 197 🚱 💷       |                         |
|                 | 60,00                         | VDMA Verlag GmbH          | 9783816306740   | -/-/-     |          |                        | 2015               | Volitext                |
|                 | 10,99                         | Jumbo Neue Medien + Verla | 9783833721274   | -/-/-     |          | Margarian Ampel        | 2008 2 🮯           |                         |
|                 | 19,99                         | Jumbo Neue Medien + Verla | 9783833732775   | -/-/-     |          | Autor                  | 2014 😔             | Stichwort               |
| nni             | 180,00                        | Vulkan Verlag             | 9783802729492   | -/-/-     |          | ✓ Titel                | 2010 🔮             |                         |
|                 | 10,00                         | Stroemfeld Verlag         | 9783866000162   | -/-/-     |          | Preis                  | 2007               | Autor                   |
|                 | 10,99                         | EuroVideo                 | 4009750201770   | -/-/-     |          | Verlag                 |                    |                         |
|                 | 8,95                          | FISCHER Taschenbuch       | 9783596166671   | -/-/-     |          | ISBN                   | 2007 166 🚱         | Titel                   |
|                 | 8,95                          | FISCHER Taschenbuch       | 9783596180493   | -/-/-     |          | ✓ LagerBestand         | 2009 180 🔮         |                         |
|                 | 8,95                          | FISCHER Taschenbuch       | 9783596180509   | -/-/-     |          | Meldenr                | 2010 180 🚱 👻       | Verlag                  |
| •               |                               |                           |                 |           |          |                        | •                  |                         |
| 100 9           | ätze                          |                           |                 |           |          |                        |                    | ISBN                    |
| Deta            | ails                          |                           |                 |           |          | Einband                |                    |                         |
| 0.4             |                               | u Mada andatan 1 7tair    |                 |           |          | ✓ Sprache              |                    | Schulbuchnummer         |
| Art             | Keldatenbla                   | tt verlagsdaten Zusatzir  | rormationen     |           | 12       | Erscheinungsjahr       |                    |                         |
| veri            | autsrankin                    |                           |                 |           | 12.      | Bdnr                   | $\langle \rangle$  | Schlagwort              |
| Alig            | . Liteisuche                  | Broich Ulrich             |                 | =         | ISBN     | 3-8306-7093-1          |                    |                         |
| Auto            | bren                          | Schnowind Klaus           |                 |           | EAN      | 978-3-8306-7093-3      |                    | Sprache                 |
|                 |                               | Eisenmenger Welfe         |                 |           | EAN      | 370-3-0300-7033-3      | Kein Rild orfunden |                         |
|                 |                               | Eisenmenger, wong         | ang             |           | BsNr.    |                        | went peru gerunden | D 1                     |

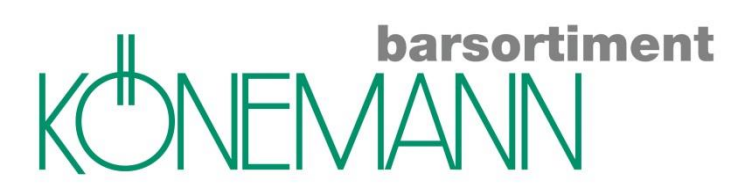

#### • Spalte WWS:

Bestände werden nur angezeigt, wenn eine Warenwirtschaft eingebunden ist. 0/10/1/9 = Bestand/Bestellt/Abholfach/verplant

### • Artikel-Umsätze im WWS LiBraS:

Voraussetzung: Nutzung der WWS LiBraS. Möchte man mehr darüber erfahren, ob und wie ein bestimmter Artikel verkauft wurde, kann ich mir über die rechte Maustaste die Artikel-Umsätze anzeigen lassen.

| Titel         |                     |                       | Verlag             |       | Preis | DB  | WWS       | M      | leldeNr    |       | Bdnr | Einband | Sprache |
|---------------|---------------------|-----------------------|--------------------|-------|-------|-----|-----------|--------|------------|-------|------|---------|---------|
| Das verborgen | ne Königreich 2: De | er Fürst der Schatten | Ravensburger Buchv | erlag | 14,95 | XXL | 0/0/0/    | D      |            |       |      |         | Deutsch |
| Das verborgen | e Königreich 2: De  | er Fürst der Schatte  | Ravensburger Buchv | erlag | 9,95  | XXL | -/-/-     |        |            |       |      |         | Deutsch |
| Shadow World  | I. Kampf der Seeler | n (Jugendliteratur)   | Ravensburger Buchv | erlag | 0,00  | XXL | -/-/-     |        |            |       |      | Kindle  | Deutsch |
| Shadow World  | I. Kampf der Seele  | n (Jugendliteratur)   | Ravensburger Buchv | erlag | 16,99 | XXL | -/-/-     |        |            |       |      |         | Deutsc  |
| _             |                     |                       |                    |       |       |     |           |        |            |       | _    |         |         |
|               | 🖳 Artikel Umsä      | tze in LiBraS         |                    |       |       |     |           | _      |            | ×     |      |         |         |
|               |                     |                       |                    |       |       |     |           |        |            |       |      |         |         |
|               | ISBN des Artil      | kels978347334         | 47216              |       |       |     | Artikelio | lent   |            | 19131 |      |         |         |
|               | Ritte Umsatzh       | ereich auswählen      | Pertellvorgänge    |       |       |     | ~         | Lime   | ätze herec | hnen  |      |         |         |
|               |                     | ereich auswahlen      | Kassenumsätze      |       |       |     |           |        |            |       |      |         |         |
|               | VorgangNr           | Status                | Rechnungsumsätze   |       |       |     |           | Rabatt |            |       |      |         |         |
|               | 1123                | XX                    | Bestellvorgange    |       | 14,50 |     | 14,30     |        | 0,43       |       |      |         |         |
|               | 5359                | ××                    | 1                  | 1     | 14,95 |     | 14,95     |        | 0,35       |       |      |         |         |
|               | 5361                | XR                    | 1                  | 0     | 14,95 |     | 14,95     |        | 0          |       |      |         |         |
|               |                     |                       |                    |       |       |     |           |        |            |       |      |         |         |
|               |                     |                       |                    |       |       |     |           |        |            |       |      |         |         |
|               |                     |                       |                    |       |       |     |           |        |            |       |      |         |         |
|               |                     |                       |                    |       |       |     |           |        |            |       |      |         |         |
|               |                     |                       |                    |       |       |     |           |        |            |       |      |         |         |
|               |                     |                       |                    |       |       |     |           |        |            |       |      |         |         |
|               |                     |                       |                    |       |       |     |           |        |            |       |      |         |         |
|               | 4                   |                       |                    |       |       |     | _         |        |            |       |      |         |         |
|               |                     |                       |                    |       |       |     |           |        |            | >     |      |         |         |
|               | 3 Satze             |                       |                    |       |       |     |           | Ge     | samt: 4    | 4,85€ |      |         |         |

## • Ampel:

| HEURE   | KA<br>Alle (10 | 00) 🔬 Könemann (10 | 0) 🔤 KNV 🔤 ZVAB 🗿 Amazon 🕥 Booklo     | oker     | -      |                         |             |                         |
|---------|----------------|--------------------|---------------------------------------|----------|--------|-------------------------|-------------|-------------------------|
| Finde   | n              |                    |                                       |          |        |                         | berepriment | Ansicht / Einstellungen |
| ST=g    | griller        | ו                  |                                       | Volltext | Finden | I 💽 🗶 🖃 KONEV           | 1ANN        |                         |
| LfdNr   |                | Autor              | Titel                                 | MeldeNr  | Preis  | Verlag                  | IS ^        | Filter                  |
| 1       |                | urviance, Jamie    | Weber's Grillbibel                    |          | 24,95  | Graefe und Unzer Verlag | 97          | loschen einegister      |
| 2       | 8              |                    | Männergrillbuch                       | 15       | 6,95   | Andrea Verlags GmbH     | 97          | Volitext                |
| 3       | 9              |                    | Das Grillbuch                         |          | 9,99   | Weight Watchers         | 97          |                         |
| 4       |                |                    | Das ultimative Grillbuch              | 22       | 9,99   | Naumann und Goebel      | 97          | Stichwort               |
| 5       | 🙁 I            | J BBQ              | Jamie Oliver's Food Tube presents The | 15       | 11,76  | Penguin Books Ltd (UK)  | 97          | gnllen                  |
| 6       | 9              |                    | Grillen - Das Buch                    |          | 14,95  | EDEKA Verlagges.        | 97          | Autor                   |
| 7       | 9              | urviance, Jamie    | Weber's Big Barbecue Book             | 42       | 22,99  | Octopus Publishing Ltd. | 97          |                         |
| В       | 0              | aichlen, Steven    | Steven Raichlens Barbecue Bible       |          | 29,95  | Heel Verlag GmbH        | 97          | Titel                   |
| 9       | 1              | uchs, Christine    | Wer smokt, hat mehr vom Grillen       |          | 14,99  | Franckh-Kosmos          | 97          |                         |
| 10      | <b>e</b>       | afer, Johann       | Lafer Meine besten Grillrezepte       |          | 24,99  | Graefe und Unzer Verlag | 971 -       | Verlag                  |
| •       |                | -                  | III                                   |          |        |                         | P           |                         |
| 00 Sätz | e              |                    |                                       |          |        |                         |             | ISBN                    |

Grün: Titel ist lieferbar.

**Gelb**: Titel fehlt kurzfristig oder es sind nur noch wenige Exemplare auf Lager. **Rot**: Titel ist momentan nicht lieferbar, noch nicht erschienen oder muss besorgt werden.

Schrift vergrößern:

Einstellungen 🙆 -> Ansicht

| LfdNr    | Autor          | Titel                                                     | MeldeNr Preis  | s Verlag                                  | IS ^ löschen                              | ister |
|----------|----------------|-----------------------------------------------------------|----------------|-------------------------------------------|-------------------------------------------|-------|
| 1        | Purviance,     | 1 HEUREKA Einstellungen                                   | -              |                                           |                                           |       |
| 2        | Purviance,     | Druckvorlagen Kontextmenü Benutzergruppen Import          | Update         |                                           |                                           |       |
| 3        | 👹 Hess, Reinh  | Allgemein Sucheinstellungen Firmendaten Zugangsdater      | Export Ansicht | Prade Bestellen Preiskalkulation Wa       | rengruppen                                |       |
| 4        | 🙂 Dölle, Alexa |                                                           |                |                                           |                                           |       |
| 5        | 🥮 Purviance,   | Farbliche Darstellung                                     |                |                                           |                                           |       |
| 6        | Purviance,     | Zum ändem der Farbe, klicken Sie bitte auf den entspreche | nden Knopf     | Allgemeine Ansichtoptionen                |                                           |       |
| •        |                | - Tabellenansicht: erste Farbe                            |                | Ranking ausblenden                        |                                           |       |
| 100 Sätz | re 🛛           |                                                           |                | Detailbereich Gruppieren                  |                                           |       |
| Details  |                | - Tabellenansicht: Zweite Farbe                           |                | Breise van Dettanhisten immer s           | ushlandan                                 |       |
| Artikel  | datenblatt Ve  | - Farbe für im Warenkorb enthaltene Artikel               |                |                                           |                                           | E     |
| Verkau   | fsranking      |                                                           |                | Filialbestande als Infobox anzeige        | en la la la la la la la la la la la la la |       |
| Alla Ti  | telsuche \     | - Farbe wenn Feld im Filter fokusiert ist                 |                |                                           |                                           |       |
| Autore   | n F            | gefundene Ebooks hervorheben                              |                | ⊂Schriftgröße im Listen- und Detailbereid | :h                                        |       |
| Autore   |                |                                                           |                | Calification of the control of the        | uchnummer                                 |       |
|          |                | Hervorheben von CD/DVD/Bluray                             |                | Microsoft Sans S                          | erit 👻                                    |       |
|          |                | Farbe von am Lager befindlichen Artikeln (WWS)            |                | Größe 8 🔻                                 | wort                                      |       |
| Titel    |                |                                                           | _              | Fett                                      |                                           |       |
| Kurztite | ol F           |                                                           |                | l                                         | he                                        |       |
| Kondit   | ionon          |                                                           |                |                                           |                                           |       |
| Deleve   |                |                                                           |                |                                           |                                           |       |
| Verleg   | anzvernalten   | Standardfarben wiederherstellen                           |                |                                           |                                           |       |
| veriag   |                |                                                           |                |                                           |                                           |       |
| Origina  | aititei        | L                                                         |                |                                           |                                           | -     |

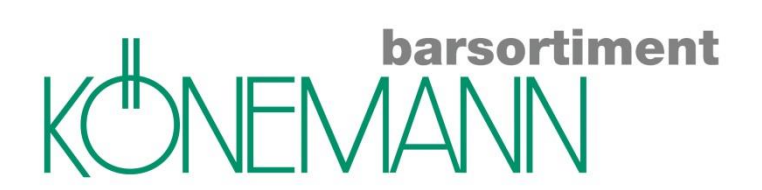

## **Bibliografie**

• Über das grüne Dreieck sieht man die vorherigen Suchbegriffe bzw. ISBNs.

| 13 HEUREKA                                                    |                          |                         |
|---------------------------------------------------------------|--------------------------|-------------------------|
| 🟦 🕶 🍘 Alle 🔣 Könemann 🔤 KNV 🚾 ZVAB 🗿 Amazon 🍝                 | Booklooker               |                         |
| Finden<br>ST=böll UND ST=clown                                |                          | Ansicht / Einstellungen |
| ST=böll ST=clown<br>ST= ST=böll ST=clown<br>ST=dürrenmatt     | Preis Verlag ISBN / EAN  | Filter                  |
| IS=9783625139317<br>ST=grillen<br>IS=9783835413603            |                          | Stichwort               |
| s i =nakein                                                   |                          | Autor                   |
| 0 Sätze                                                       |                          | Titel                   |
| Details<br>Artikeldatenblatt Verlagsdaten Zusatzinformationen | Preis                    | Verlag                  |
|                                                               |                          | ISBN                    |
|                                                               | EAN ···                  | Schulbuchnummer         |
|                                                               | BsNr Kein Bild gefunden  | Schlagwort              |
|                                                               | lieferbar ···<br>WWS ··· | Sprache                 |

### • Zusatzinformationen – Schlagwörter:

Ist ein bibliografierter Titel noch nicht ganz der Wunschtitel des Kunden, kann über die "Zusatzinformationen" über die "Schlagwörter" nach ähnlichen Titeln gesucht werden. *Filter löschen -> auf "Schlagwörter" klicken -> Enter* 

| β HEURE | KA             |                |                                           | -          | the latenting |        |               | -       |                                                       |                         |
|---------|----------------|----------------|-------------------------------------------|------------|---------------|--------|---------------|---------|-------------------------------------------------------|-------------------------|
| 🏠 🗕 🍋 A | lle (3) 🔬 Kö   | inemann (3)    | NY KNV ZVB 🛃 /                            | Amazon 🔊 E | Booklooker    |        |               |         |                                                       |                         |
| Finde   | n              |                |                                           |            |               | Vollte | ext Finde     | • • *   | KONEMANN                                              | Ansicht / Einstellungen |
| LfdNr   | Autor          |                | Titel                                     |            | Preis         |        | Verlag        |         | ISBN / EAN                                            | - Filter                |
| 1       | Kessler, Katja |                | Das Mami Buch                             |            | 2             | 9,95   | Coppenrath F  |         | 9783815780015                                         | loschen Register        |
| 2       |                |                | Mami Album                                |            |               | 4,99   | Naumann und G | ioebel  | 9783625139621                                         | Volitext                |
| 3       | Jastram, Diana | a              | Du bist Mami Mag                          | ic!        | 1             | 9,90   | Books on Dema | nd GmbH | 9783839109885                                         |                         |
|         |                |                |                                           |            |               |        |               |         |                                                       | Stichwort               |
|         |                |                |                                           |            |               |        |               |         |                                                       | Autor                   |
| •       |                |                |                                           |            |               |        |               |         | •                                                     |                         |
| 3 Sätze |                |                |                                           |            |               |        |               |         |                                                       | Titel                   |
| Details | 1              |                |                                           |            |               |        |               |         |                                                       |                         |
| Artikel | datenblatt 🛛 🔪 | /erlagsdaten   | Zusatzinformationen                       |            |               | Preis  |               | A       |                                                       | <u>V</u> erlag ≡        |
| Konditi | ionen          | + Kondition    | en anzeigen                               | *          | 29            | ,95 E  | UR            | 3.3     | astro                                                 | ICDN                    |
| Releva  | inzverhalten   | 1:3300         |                                           |            |               |        |               |         | Das .                                                 | ISBN                    |
| Sprach  | nen            | ger            |                                           |            | ISBN          | 3-81   | 57-8001-2     | 1003    | Mami                                                  | Schulbuchnummer         |
| Schlag  | wörter         | Baby / Gesc    | henkband                                  |            | EAN           | 978-3- | 8157-8001-5   | 983     | Buch                                                  |                         |
| Kurzbe  | schreibung     | Ein kleiner M  | lensch wächst in                          | E          | BsNr.         |        |               | 3.12    | interspectively, Galaxy and its sold interspectively. | Schlagwort              |
|         |                | fühlt sich eir | ich neran. Aber wie<br>ne Schwangerschaft |            |               |        | ia            |         |                                                       | Baby / Geschenkband     |
|         |                | an und was     | kommt auf dich zu?                        |            | venugbar      |        | 5100          |         | AN A PA                                               | Sprache                 |
|         |                | Dieses hum     | orvolle Buch kann dir                     |            | lieferbar     |        |               | 27/     | 12 - 12                                               |                         |
|         |                | Schwangers     | schaft zur Seite stehen.                  |            | WWS           |        | -/-/-         | 1.12    |                                                       | Patha                   |

| <b>G</b> H | IEUREK    | A              |                     | _                                  |           |        | _                    |                                       |             |        |                        | ~        |
|------------|-----------|----------------|---------------------|------------------------------------|-----------|--------|----------------------|---------------------------------------|-------------|--------|------------------------|----------|
| ۰.         | (e) Al    | le (51) 🔬 Kö   | inemann (51) KNY K  | NV 🟧 ZVAB 🗿 Amazon 🕥               | ) Bookloo | ker    |                      |                                       |             |        |                        |          |
|            |           |                |                     |                                    |           |        |                      |                                       |             |        |                        |          |
| F          | inden     |                |                     | Oeeehenkhand                       |           |        | ort Finder           |                                       | bersertim   | ent An | isicht / Einstellungen |          |
|            | 5VV=E     | saby UND       | 5W=/ UND 5W         | =Geschenkband                      |           |        |                      |                                       | NEIVIAININ  |        | •) (-) (-) (-) (*)     |          |
|            | fdNr      | Autor          |                     | Titel                              | P         | reis   | Verlag               | ISBN /                                | EAN         |        | löschen Docia          | tor      |
| 1          |           | Kessler, Katja |                     | Das Mami Buch                      |           | 29,95  | Coppenrath F         | 978381                                | 5780015     |        |                        | lei      |
| 2          |           |                |                     | Der Kleine Prinz - Mama & ich      |           | 12,99  | Panini Verlags GmbH  | 978383                                | 3229534     |        | olitext                | <b>^</b> |
| 3          |           | Mußenbrock, A  | Anne                | Meine große Babybox - BabyGlück    | c 🛛       | 22,95  | Coppenrath F         | 405000                                | 3710464     |        | Valariant              |          |
| 4          |           | Malmsheimer, J | lochen              | Halt mal, Schatz. 2 CDs            |           | 17,90  | Roof Music GmbH      | 978393                                | 6186406     | 51     | ticnwort               |          |
| 5          |           | Mußenbrock, A  | Inne                | Unser Wickeltisch-Kalender         |           | 14,95  | Coppenrath F         | 405000                                | 3922232     |        |                        |          |
| 6          |           |                |                     | Wohlfühltipps für werdende Mamis   | ;         | 4,95   | Grafik Werkstatt     | 978386                                | 2291564     | A      | utor                   |          |
| 7          |           | Mußenbrock, A  | Inne                | Eintragalbum - Unser Baby (rosa)   |           | 14,95  | Coppenrath F         | 405000                                | 3923963     |        |                        |          |
| 8          |           | Schmidt, Silke |                     | So schön schwanger. Mein Schwa     | ange      | 16,90  | Kunstmann Antje GmbH | 978388                                | 8975974     |        | tei                    |          |
| 9          |           | Mußenbrock, A  | Anne                | Eintragalbum - Unser Baby (hellbla | u)        | 14,95  | Coppenrath F         | 405000                                | 3924007     |        | -d                     |          |
| 10         | )         | Janssen, Gerar | d                   | Schwangerschaftsbuch für Männe     | er        | 9,95   | Coppenrath F         | 978364                                | 9613718     |        | enag                   | Ξ        |
| •          |           |                |                     |                                    |           |        |                      |                                       | •           | 10     | 2011                   |          |
| 51         | Sätze     |                |                     |                                    |           |        |                      |                                       |             |        | BN                     |          |
|            | )etails   |                |                     |                                    |           |        |                      |                                       |             |        | obulbuchpummer         |          |
| 4          | Artikeld  | atenblatt 🛛 V  | erlagsdaten   Zusat | zinformationen                     |           | Preis  |                      | ALLA DE LE                            | The second  |        |                        |          |
| V          | erkaufs   | sranking       | 1                   | <u>^</u>                           |           | 4,95 E | UR                   | wengununges gre                       | Manie 6     | 5      | chlagwort              |          |
| A          | llg. Tite | elsuche        | WOHLFÜHLTIPPS       | WERDENDE                           |           |        | 0220 150 1           | 20                                    |             | B      | aby / Geschenkband     |          |
| Т          | ïtel      |                | Wohlfühltipps für w | verdende Mamis 🛛 🗉                 | ISBN      | ų 3-0  | 5223-136-1 E         |                                       | 10          | 9      | prache                 |          |
| K          | Curztitel |                | Wohlfühltipps für w | verdende Mamis                     | EAN       | 978-3  | -86229-156-4         | Y                                     | 1           |        | -                      |          |
| K          | Conditio  | nen            | Konditionen anze    | igen                               | BsNr      |        |                      | 1 1 1 1 1 1 1 1 1 1 1 1 1 1 1 1 1 1 1 | 13          |        | cibo                   |          |
| F          | Relevan   | zverhalten     | 1:3500              |                                    |           |        |                      | Enth Mathewet                         | Labeled Sta | R      | eine                   |          |

## • Cover zoomen:

Cover anklicken -> je öfter ich klicke, desto größer wird das Bild angezeigt:

| HEURE   | EKA                      | -                                                                                                    | <ul> <li>Schularspille P</li> </ul> | A Read State            |                 |                         |
|---------|--------------------------|----------------------------------------------------------------------------------------------------|-------------------------------------|-------------------------|-----------------|-------------------------|
| - (@) F | Alle (51) 🔣 Könemann (5  | 51) KNV 🔤 ZVAB 🛃 Amazon 🍙                                                                                                    | Booklooker                          |                         |                 |                         |
| Finde   | n<br>Baby UND SW=/ UI    | ND SW=Geschenkband                                                                                                    | Vol                                 | text <b>Finden</b> 🔘 🗙  | KONEMANN        | Ansicht / Einstellungen |
| LfdNr   | Autor                    | Titel                                                                                                    | Preis                               | Verlag                  | ISBN / EAN      | Filter                  |
| 1       | Seßler, Sylvia           | Mein Baby, Das 1. Jahr (Wandkale                                                                                                    | nder) 14,99                         | Graefe und Unzer Verlag | 9783833835667   | loschen III Register    |
| 2       | Bleker, Dorothée         | Unser Baby                                                                                                    | 24,95                               | Groh Verlag             | 9783867137898   | Volitext                |
| 3       | Vogel-Steinrötter, Antje | Baby- & Kindertagebuch                                                                                                    | 19.95                               | Coppenrath F            | 9783649618614   |                         |
| 4       | Kiefmann, Elisabeth      | Geschenkset Mein Ba                                                                                                    |                                     | 00000000000             | 9783788637170   | Stichwort               |
| 5       | Hamilton, Vanessa        | Mein Baby                                                                                                    |                                     |                         | 9783831025411   |                         |
| 6       | Mußenbrock, Anne         | Mein großer Babyordr                                                                                                    |                                     |                         | 4050003704203   | Autor                   |
| 7       | Nedebock, Ulla           | Babys brauchen Musi                                                                                                    |                                     |                         | 9783869106144   |                         |
| 8       | Oud, Pauline             | Mein erstes Jahr                                                                                                    |                                     |                         | 9783855814923   | Titel                   |
| 9       | Habicht, Christian       | Unser Baby                                                                                                    |                                     |                         | 9783868489927   |                         |
| D       | Baines, Rachel           | Unser Babyalbum                                                                                                    |                                     | 10000000                | 9783785574577 🔻 | Verlag                  |
|         |                          |                                                                                                    | Ä                                   | 0000000                 | •               |                         |
| . Sätze | 2                        | 6                                                                                                    | 121                                 |                         |                 | ISBN                    |
| )etails |                          |                                                                                                    | C C U                               | 2547                    |                 |                         |
| Artike  | Idatenblatt Verlagsdaten | V Zusatzinformationen                                                                                                    | , BA                                | BY                      |                 | Schulbuchnummer         |
| /erka   | Ifsranking               |                                                                                                    | e vi                                | 01                      |                 |                         |
| lla. Ti | itelsuche UNSER B        | ABY                                                                                                    |                                     |                         |                 | Schlagwort              |
| utore   | n Habicht, C             | Christian                                                                                                    |                                     |                         | XX au           | Baby / Geschenkband     |
| Titel   | Unser Bal                | by                                                                                                    |                                     |                         | A BABY          | Sprache                 |
| Surztit | el Unser Bal             | by 🗧                                                                                                    |                                     |                         |                 |                         |
|         | - 14 14                  | Concerns the second second sec |                                     |                         |                 | Reihe                   |

# barsortiment

• Suche nach fremdsprachigen Titeln: Neben der gewünschten Sprache auch unter *Einschränkungen* das jeweilige Medium eingeben (z.B. "Buch"). Durch zusätzliche Angaben wie Erscheinungsjahr und Preis werden die Suchergebnisse präziser.

| HEUREKA                                | nann (100) vib VLB                                                                           | KNY KNV ZVI ZVAB 🛃 A            | Amazon   | Sookloo          | ker                               |       |                                          |                                                                                                    |
|----------------------------------------|----------------------------------------------------------------------------------------------|---------------------------------|----------|------------------|-----------------------------------|-------|------------------------------------------|----------------------------------------------------------------------------------------------------|
| Finden<br>SP=en UND PR                 | =0,00^20,00 U                                                                                | ND EJ=2013^2013                 | UNC      |                  | /olltext Finde                    | •     |                                          | Ansicht / Einstellungen                                                                             |
| LfdNr Autor                            |                                                                                              | Titel                           |          | Preis            | Verlag                            |       | ISBN / EAN                               | Filter                                                                                              |
| 1 Day, Sylvia                          |                                                                                              | Crossfire Trilogy 3. Entwine    | d with   | 8,99             | Penguin Books Ltd                 | (UK)  | 9781405910279                            |                                                                                                    |
| 2 Morton, Kate                         |                                                                                              | The Secret Keeper               |          | 8,99             | Pan Macmillan                     |       | 9781447231073                            | Schlagwort                                                                                          |
| 3 Rowling, Joann                       | ne K.                                                                                        | The Casual Vacancy              |          | 9,99             | Little, Brown Book                | Group | 9780751552867                            |                                                                                                    |
| 4 Ahem, Cecelia                        |                                                                                              | One Hundred Names               |          | 7,49             | Harper Collins Publ               | UK    | 9780007477203                            | Sprache                                                                                             |
| 5 Follett, Ken                         |                                                                                              | Century 2. Winter of the Wo     | bho      | 7,99             | Pan Macmillan                     |       | 9781447231134                            | en-Englisch 👻                                                                                       |
| 6 Weisberger, La                       | auren                                                                                        | Revenge Wears Prada             |          | 6,99             | Simon + Schuster I                | nc.   | 9781476716176                            | - Reihe                                                                                             |
| 52 Sätze<br>Details                    |                                                                                              |                                 |          |                  |                                   |       |                                          | Band                                                                                                |
| Artikeldatenblatt V<br>Verkaufsranking | erlagsdaten Zusat                                                                            | zinformationen                  | <u> </u> | F<br>8,9         | <sup>p</sup> reis<br>9 EUR        | Â     | The bety antiquest there is a fee an in- | vvarengruppe                                                                                        |
| Hinweise<br>Allg. Titelsuche           | Unverbindliche Pr<br>des Herausgeber<br>Buchpreisbindung<br>Crossfire Trilogy                | eisempfehlung<br>s, keine<br>J. |          | ISBN<br>EAN 9    | 1-4059-1027-5<br>78-1-4059-1027-9 |       |                                          | Erscheinungsjahr           2013         2013           Preis von - bis           0.00         20.00 |
| Autoren<br>Titel                       | Crossfire Trilogy 3<br>with You                                                              | . Entwined                      |          | verfügbar        | ja                                | E 01  | SYLVIA DAY                               | Einschränkung                                                                                       |
| Kurztitel                              | with You           Kurztitel         Day, S: Crossfire Trilogy           3/Entwined with You |                                 |          | lieferbar<br>WWS | >1000<br>-/-                      |       | Entwined                                 | □ Taschenbucher<br>□ Hardcover<br>□ Schulbücher                                                     |
| Konditionen                            |                                                                                              | eigen                           |          |                  | atalat un fühlen                  |       | You                                      | Audio/Video                                                                                         |
| Relevanzverhalten                      | 1:3500 - 3:3750 - 5                                                                          | 5:4000                          |          | PDF              | nicht verfügbar                   |       |                                          | Hörbücher                                                                                           |
| Verlag                                 | Penguin Books Lt                                                                             | d (UK)                          |          | Video            | nicht verfügbar                   |       |                                          | Kalender                                                                                            |
| Erscheinungsjahr                       | 2013                                                                                         |                                 |          | Horprobe         | nicht verlagbar                   |       |                                          | Beiseführer                                                                                         |
| Erscheinungsdatum                      | 6.2013                                                                                       |                                 | *        | -                |                                   | Ŧ     |                                          | Passiv                                                                                              |
|                                        |                                                                                              |                                 |          |                  |                                   |       |                                          | Novitäten                                                                                           |
|                                        |                                                                                              |                                 |          |                  |                                   |       |                                          | Sortierung                                                                                          |
|                                        |                                                                                              | Notizzettel u                   | nd Waren | korb einblenden  |                                   |       |                                          | · · · ·                                                                                             |

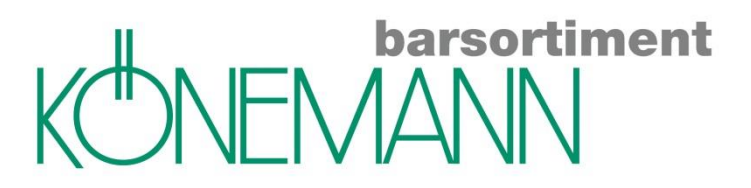

• Suche eingrenzen: Schlagwort (z.B. "Sylt"), **Register** öffnen (z.B. "Kalender" auswählen), Rechtsklick auf Spaltenname (z.B. "Verlag", Eingabefeld öffnet sich → bestimmter Verlag kann eingegeben werden [möglich bei Autor, Titel und Verlag].

| 6 | HEURE             | (A                                    |                                           | the second second         |          |                 |                 |            |                                  |          |                            | ×      |
|---|-------------------|---------------------------------------|-------------------------------------------|---------------------------|----------|-----------------|-----------------|------------|----------------------------------|----------|----------------------------|--------|
| ۵ | () Al             | le (100) 🔬 K                          | önemann (100) 🗤                           | 6 VLB KNY KNV ZVAB        | a An     | nazon 🔊 Bo      | oklooker        |            |                                  |          |                            |        |
|   |                   |                                       |                                           |                           |          |                 |                 |            |                                  |          | Annialat / Finatally and a |        |
| ſ | SW=               | Svit UND S                            | W=/UND.SW=                                | Kalender                  |          |                 | olltext Fir     | nden 🔘     | 🗙 🗊 KONEMÄÄ                      | ortiment |                            | $\sim$ |
|   |                   | , , , , , , , , , , , , , , , , , , , |                                           |                           |          |                 |                 |            |                                  |          | Filter                     |        |
|   | fdNr              | Autor                                 |                                           | Titel                     |          | Preis           | Verlag          | Filanc     |                                  | W        | löschen 🚺                  | )      |
| 1 |                   | Jacob Libras                          |                                           | Sylt à la carte 2013      |          | 12,80           | Eiland Verlag,  | Westerland | 97                               | -/-      | Volitext                   |        |
| 2 |                   | Jessel, Hans                          |                                           | Grenzen der Landschaft    |          | 19,80           | Eiland Verlag,  | Westerland | 9783938549971                    | -/-      |                            |        |
| 4 |                   | Jessel, Hans                          |                                           | Svit Panorama 2014        |          | 8.95            | Eiland Verlag,  | Westerland | 9783869262291                    | -/-      | Stichwort                  |        |
| 5 |                   | Jessel, Hans                          |                                           | Sylt-Impressionen 2014    |          | 6,95            | Eiland Verlag,  | Westerland | 9783869262246                    | -/-      |                            |        |
|   |                   |                                       |                                           | 1                         |          |                 |                 |            |                                  |          | Autor                      |        |
| 4 | _                 |                                       |                                           |                           |          |                 |                 |            |                                  | +        | The                        |        |
| 5 | Sätze             |                                       |                                           |                           |          |                 |                 |            |                                  |          |                            |        |
|   | Details           |                                       |                                           |                           |          |                 |                 |            |                                  |          | Verlag                     |        |
|   | Artikeld          | latenblatt V                          | erlagsdaten   Zusat                       | zinformationen            |          | F               | reis            |            | CVII-                            |          |                            | =      |
| 1 | /erkauf           | sranking                              |                                           |                           | ÂL.      | 12,8            | IO EUR          |            |                                  | ,        | ISBN                       |        |
| 1 | Allg. Tite        | elsuche                               | SYLLI CARTE<br>Svit à la carte 2013       | 1                         |          | ISBN            | 3-86926-269-9   |            | a la car                         | e        |                            |        |
|   | nier<br>Gurztitel | 1                                     | Svit à la carte 2013                      | }                         |          | EAN 9           | 78-3-86926-269  | 9-7        | mit den Sylter Speisenkarten ant | 1978     | Schulbuchnummer            |        |
|   | Conditio          | nen                                   | • Konditionen anze                        | igen                      | =        | PaNe            |                 |            |                                  |          |                            |        |
|   | Relevar           | nzverhalten                           | 1:3500 - 3:3700                           |                           |          | DSINI.          |                 | = =        |                                  |          | Schlagwort                 |        |
| 1 | /erlag            |                                       | Eiland Verlag, Wes                        | sterland                  |          | verfügbar       | ja<br>>100      |            |                                  | 7        | Sprache                    |        |
|   | Untertite         | el                                    | Der kulinarische In<br>den Sylter Speisen | iselführer mit<br>Ikarten |          | lieferbar       | 2100            |            |                                  | 制度       |                            |        |
|   | Erschei           | nungsiahr                             | 2013                                      |                           |          | wws             | -/-             |            | 10                               | 200      | Reihe                      |        |
|   | Erschei           | nungsdatum                            | 5.2013                                    |                           |          | PDF             | nicht verfügbar |            | EK ND                            | 11       |                            |        |
|   | Preisbir          | ndung                                 | Ja                                        |                           |          | Video           | nicht verfügbar |            |                                  |          | Band                       |        |
|   | ormat             |                                       | 238 mm x 169 mm                           | n x 22 mm(LxBxH)          |          | Hörprobe        | nicht verfugbar |            |                                  |          |                            |        |
|   | Einban            | d                                     | Kt                                        |                           | -        | -               |                 | -          |                                  |          | Warengruppe                |        |
|   |                   |                                       |                                           |                           |          |                 |                 |            |                                  |          |                            |        |
| _ |                   |                                       |                                           |                           |          |                 |                 |            |                                  |          | Erscheinungsjahr           |        |
|   |                   |                                       |                                           | Notizzettel uno           | d Warenk | korb einblenden |                 |            |                                  |          |                            | Ψ.     |

• Suche nach Bandnummer: Immer mindestens 2-stellig eingeben, z.B. "Vampirschwestern 04".

• Die Suchergebnisse können auf- und absteigend durch Mausklick auf die jeweilige Spalte sortiert werden (Bsp. Preis oder Meldenummern, so werden z. B. alle lieferbaren Kalender zuerst angezeigt).

#### • Bestsellerlisten:

Rechte Maustaste auf Datenbank "Könemann"

| 1 HEUREKA                         |                                     |   |                                        |                 |
|-----------------------------------|-------------------------------------|---|----------------------------------------|-----------------|
| Alle Kör Bestsellerlisten abrufen | Könemann Highlights                 | Q | Highlights Audiobooks                  |                 |
| Finden                            | Könemann Internationale Bestseller  | Q | Highlights Belle HC                    | / Einstellungen |
|                                   | Könemann Internationale Novitäten 🔸 | Q | Highlights Belle TB                    | 1 🔳 🔝 🛞 >>      |
|                                   | Könemann Novitäten                  | Q | Highlights Geschenkbuch                |                 |
| LfdNr Autor Titel                 | Könemann Musikalien                 | Q | Highlights Kinder- Jugendbuch          | en 🛛 🖳 Register |
|                                   | Könemann Focus Bestseller           | Q | Highlights Kochen                      |                 |
|                                   | Könemann Spiegel Bestseller         | Q | Highlights Krimi                       | - Âl            |
|                                   | -                                   | Q | Highlights Modernes Antiquariat        | rt              |
|                                   |                                     | Q | Highlights Sachbuch                    |                 |
|                                   |                                     | Q | Highlights Scients Fiction und Fantasy |                 |
| <                                 |                                     | _ | •                                      |                 |
| 0 Sätze                           |                                     |   | T                                      | tel             |
|                                   |                                     |   |                                        |                 |

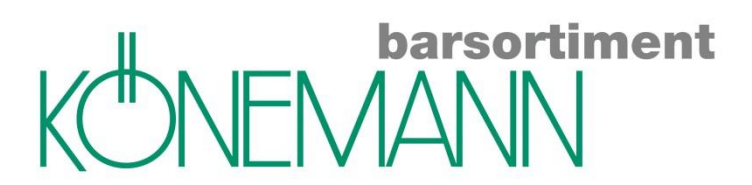

• Infos zu einem Autor + Auflistung der Werke über Wikipedia oder Literaturcouch:

Autor bibliografieren -> Rechtsklick auf den Namen -> Wikipedia oder entsprechende Literaturcouch:

| 51=к     | laus UND S                     | Т=р     | eter UND ST=wolf                                  | •                   | Voll        | text <b>Finden</b> 💿 🗙    |                    | ient       |                 |
|----------|--------------------------------|---------|---------------------------------------------------|---------------------|-------------|---------------------------|--------------------|------------|-----------------|
| fdNr     | Autor                          |         | Titel                                             | Pre                 | is          | Verlag                    | ISBN / EAN         | •          | Filter          |
|          | Wolf, Klaus-Pet                | er      | Ostfriesenwut                                     |                     | 9,99        | FISCHER Taschenbuch       | 9783596197262      |            |                 |
|          | Wolf, Klaus-Pet                | er      | Ostfriesen Killer                                 |                     | 8,95        | FISCHER Taschenbuch       | 9783596166671      |            | Volitext        |
|          | Wolf, Klaus-Pet                | er      | Die Nordseedetektive Band 1                       |                     | 8,99        | Jumbo Neue Medien + Verla | 9783833733826      |            |                 |
|          | Wolf, Klaus-Pet                | <b></b> | A Chatta das Marcalas da La com                   |                     | 8,95        | FISCHER Taschenbuch       | 9783596180493      |            | Stichwort       |
|          | Wolf, Klaus-Pet                |         | Artikel in den warenkorb legen                    |                     | 9,99        | FISCHER Taschenbuch       | 9783596190423      |            |                 |
|          | Wolf, Klaus-Pet                |         | Artikel direkt in die Warenwirtschaft exportieren |                     | 8,95        | FISCHER Taschenbuch       | 9783596180509      |            | Autor           |
|          | Wolf, Klaus-Pet                | ò       | Artikel zu Notizzettel hinzufügen                 |                     | 19,99       | Jumbo Neue Medien + Verla | 9783833733833      |            |                 |
|          | Wolf, Klaus-Pet                |         | Bestandsabfrage starten                           |                     | 8,95        | FISCHER Taschenbuch       | 9783596180837      |            | Titel           |
|          |                                |         | Druckfunktionen                                   | •                   | 6,50        | Schroedel Verlag GmbH     | 9783507474468      |            |                 |
| D        | Wolf, Klaus-Pet                |         | Sonderfunktionen                                  | •                   | 8,95        | FISCHER Taschenbuch       | 9783596166688      | Ŧ          | Verlag          |
|          |                                | 2       | Google                                            |                     |             |                           | ,                  | F.         | 10011           |
| JO Sätz  | 2                              | а       | Amazon                                            |                     |             |                           |                    |            | ISBN            |
| Details  |                                |         | Ebay                                              |                     |             |                           |                    |            | Schulhuchpummer |
| Artikel  | latenblatt Ve                  | 3       | Wikipedia                                         |                     | Preis       | s 🔺                       | KI ALIK-PETER WOLF |            |                 |
| /erkaut  | kaufsranking U Literatur-Couch |         | •                                                 |                     | Krimi-Couch | Ostfriesen                |                    | Schlagwort |                 |
| Alig. Ti | litelsuche                     |         |                                                   | Dellestristik-Couch |             | GRAB                      |                    |            |                 |
| Autorer  | 1                              | ICHT    |                                                   | 0.01                | 0           | Histo-Couch               | Annulaue           |            | Sprache         |

• Sterne-Ranking: Kann wahlweise ein- oder ausgeblendet werden (*Einstellungen*  $\rightarrow$  *Ansicht*  $\rightarrow$  *Ranking ausblenden*).

# barsortiment

## • Eigene Internetseiten einbinden: *Einstellungen* $\rightarrow$ *Kontextmenü* $\rightarrow$ *Internet-Adresse* und *Bezeichnung* $\rightarrow$ mit *grünem Häkchen* übernehmen.

Zum Aufrufen: **Rechtsklick**  $\rightarrow$  **Eigene Internetseiten** auswählen.

Sucht ein Kunde z.B. zu einem Schülerbuch das passende Arbeitsheft, so kann durch die hinterlegte Internetseite direkt auf die jeweilige Verlagsseite zugegriffen werden, ohne dass der Internet-Browser aufgerufen werden muss.

• Hat man das **VLB** als Datenbank eingebunden, so stehen hier bei vielen Kalendern weitere Bilder zur Verfügung. Dies ist sehr hilfreich, da der Kunde einen Einblick über die Motive erhält.

barsortiment

| Finden<br>ST= U     | J <mark>ND ST=a</mark> f | rika UND ST=k                            | alender UND ST=2          | 2014      | <b>V</b>     | /olltext Finde                     | <b>n</b> 💿 🗶 |                        | Ansicht / Einstellungen |
|---------------------|--------------------------|------------------------------------------|---------------------------|-----------|--------------|------------------------------------|--------------|------------------------|-------------------------|
| LfdNr               | Autor                    |                                          | Titel                     |           | Preis        | Verlag                             |              | ISBN / EAN             | Iöschen                 |
| 8                   | DuPlessis, Clau          | ıdia; DuPlessis, Wy                      | Namibia 2014              |           | 32,00        | KV&H Verlag                        |              | 9783840058752          |                         |
| 9                   | Feuerer, Jürger          | 1                                        | Traumstrände der Seychel  | len 201   | 21,95        | Kalenderverlag Jü                  | rgen Feuerer | 9783981496543          | Stichwort               |
| 0                   | Fröhlich, Philipp        | )                                        | Naturschauspiel Afrika (W | /andkal   | 31,90        | Calvendo                           |              | 9783660106121          | afrika kalender 2014    |
| 1                   | Fröhlich, Philipp        | )                                        | Naturschauspiel Afrika (W | /andkal   | 21,90        | Calvendo                           |              | 9783660106138          | Autor                   |
| 2                   | Kiesow, Tanja;           | Kiesow, Bernhard;                        | Bilder zum Träumen Faszin | nation Af | 29,90        | Calvendo                           |              | 9783660111347          |                         |
| 3                   | Kiesow, Tanja;           | Kiesow, Bernhard;                        | Bilder zum Träumen Faszin | nation Af | 19,90        | Calvendo                           |              | 9783660111330          | Titel                   |
| Details<br>Artikeld | atenhlatt V              | arlansdaten 7usat                        | zinformationen            |           |              | Proje                              |              |                        | ISBN                    |
| Artikeld            | latenblatt V             | erlagsdaten Zusat                        | zinformationen            |           | 21 9         | reis<br>5 FUR(D)                   |              |                        |                         |
| Autorop             | lyp                      | Feuerer Jürgen                           |                           | ήL        | 21,35        |                                    |              |                        | Bestell Nr              |
| Fitel               |                          | Traumstrände der<br>Kalender ( DIN A3)   | Seychellen 2014           |           | ISBN S       | 78-3-9814965-4-3                   | Trau         | mstrände               | Teilschlagwort          |
| Conditio            | onen                     | Konditionen anze                         | eigen                     |           | BsNr.        |                                    |              |                        | Schlagwortkette         |
| eriag<br>Intertite  | el                       | Die schönsten Stra<br>La Digue und Pras  | ände von Mahé,<br>Slin    | ,         | verfügbar    | n.v.                               | La Plager    | 20                     | 14 Sprache              |
| rschei              | nungsjahr                | 2013                                     |                           |           | MANAG        | -/-                                |              |                        |                         |
| rschei              | nungsdatum               | 17.05.2013                               |                           |           | wws          | -7-                                |              |                        | Reihe                   |
| Format              |                          | 14 S Foto(s), fart<br>Abbildung(en) - 29 | big,<br>1,7 x 42,0 cm     |           | PDF<br>Video | nicht verfügbar<br>nicht verfügbar |              | eitere Bilder verfügba | r) Frecheinungeishr     |
| uflage              |                          | 1. Aufl.                                 |                           |           | Hörprobe     | nicht verfügbar                    |              |                        |                         |
| Reihent             | titel                    | Ja (zum abrufen al                       | nklicken)                 |           |              |                                    |              |                        | Preis von - bis         |
| Reihe               |                          | Ja (zum abrufen al                       | nklicken)                 | <b>•</b>  |              |                                    | Ŧ            |                        |                         |

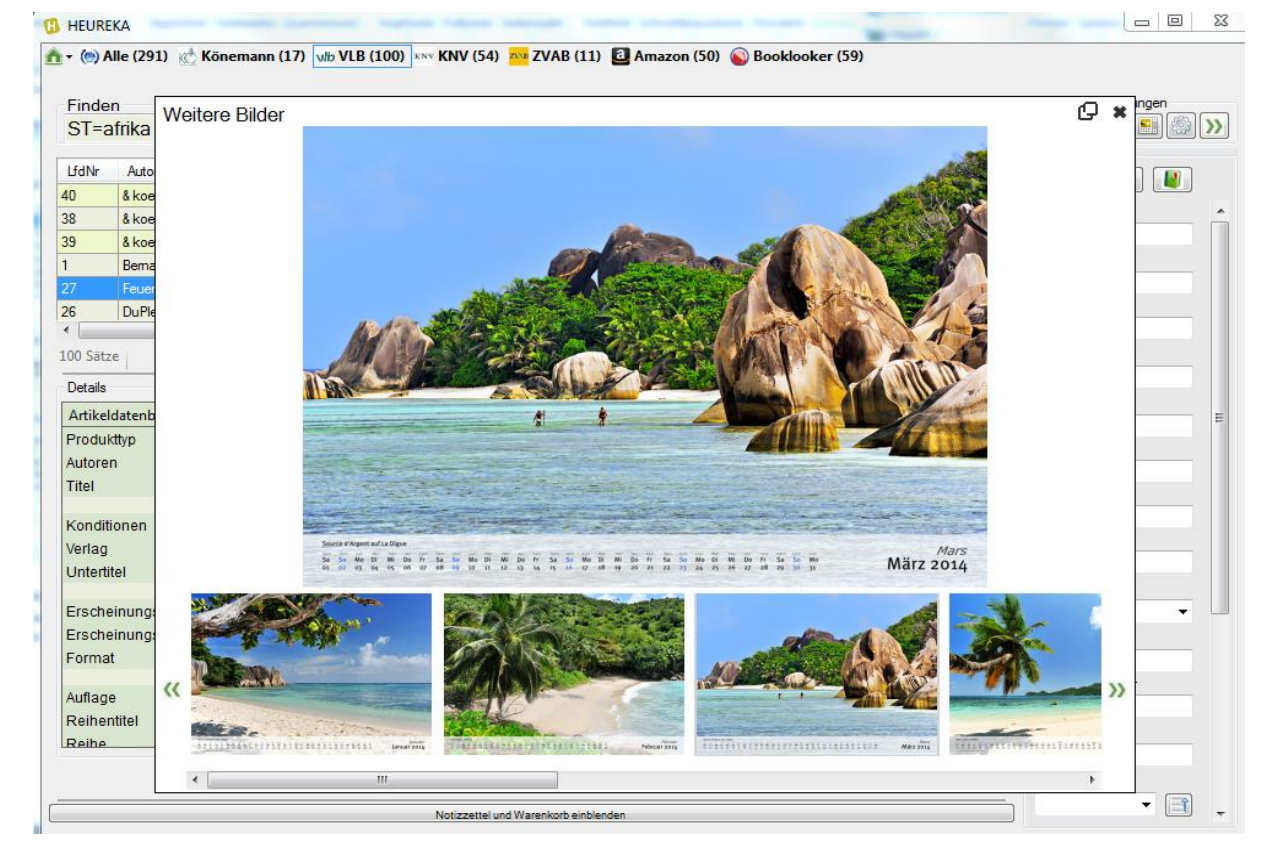

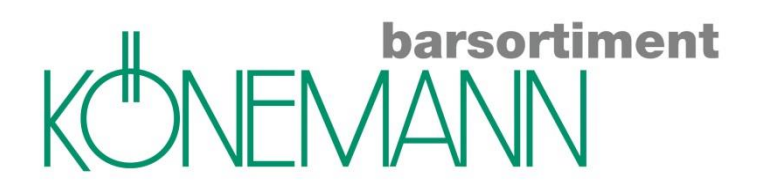

## **Notizzettel**

## • Schreibschutz: Rechtsklick $\rightarrow$ Sonderfunktionen $\rightarrow$ Schreibschutz für diesen Notizzettel aktivieren.

Wenn Sie beim Notizzettel den Schreibschutz aktiviert haben werden Sie beim Bestellen aus dem Notizzettel nicht immer gefragt, ob sie den Artikel löschen wollen. (z.B. wichtig bei Schulbuch-Notizzetteln pro Klasse)

## • Aus einem Suchergebnis unterschiedliche Titel markieren und zusammen in den Notizzettel verschieben oder Artikelliste drucken:

**Spalten- oder Listenansicht**: strg halten + Mausklick auf die gewünschten Titel (wird blau markiert) -> Rechtsklick.

| Find<br>ST= | en<br>häkeln         |                            | •           | Volltext Finden                    |                 | Ansicht / Einstellungen |
|-------------|----------------------|----------------------------|-------------|------------------------------------|-----------------|-------------------------|
| Lfd         | Autor                | Titel                      | Preis       | Verlag                             | ISBN / EAN      | Filter                  |
| 6           | Zibell, Marlies      | Häkeln & Co                | 21,80€      | Kohl Verlag                        | 9783956867422 - | loschen III Register    |
| 7           | Du Mont, Silja       | Tapestry häkeln (kreativ.k | 8,99€       | Frech Verlag GmbH                  | 9783772469626 - | Volitext                |
| 8           | Ganseforth, Jana     | Wollowbies                 | 14,99€      | Frech Verlag GmbH                  | 9783772463839 - | Olishuust               |
| 9           | Nymark, Lise         | Maschenmode für Puppen     | 9,99€       | Bassermann, Edition                | 9783809431381 - | bäkeln                  |
| 10          | Impelen, Helgrid van | Simply the Wollrest        | 9,99€       | Edition Michael Fischer            | 9783863553777 - | Autor                   |
| 11          | Jaenisch, Thomas     | myboshi - mützenundmehr    | 9,99€       | Frech Verlag GmbH                  | 9783772467837 - |                         |
| 12          | Lord, Kerry          | Edwards freche Tierparade  | 16,99€      | Frech Verlag GmbH                  | 9783772463853 - | Titel                   |
| 13          | Stefanie, Brych      | Liebevolle Häkelideen zu   | 12,99€      | Frech Verlag GmbH                  | 9783772463624 - |                         |
| 14          |                      | Süße Tiere Häkeln          | 3,99€       | Garant Verlag GmbH                 | 9783735910318 - | Verlag                  |
| 15          | Krukkert, Christel   | Kleine Kuschelautos        | 7,99€       | Bassemann, Edition                 | 9783809435136 - |                         |
| 16          | Lehmbach, Angela     | Häkel dir Köln!            | 9.99€       | Komet Verlag GmbH                  | 9783869415741 - | ISBN                    |
| 17          |                      | Schals, Tücher, Loops 🋍    | Markierte / | Artikel in den Warenkorb legen     |                 |                         |
| 18          |                      | Bunte Puppenkleider! L     | Markierte / | Artikel direkt in die Warenwirtso  | Schulbuchnummer |                         |
| 19          | Hazell, Sarah        | Das große Häkelmuster 🍄    | Markierte / | Artikel zu Notizzettel hinzufüge   |                 |                         |
| 20          | Höfler, Martha       | Kreative Kissen            | Markierte / | Artikel als Detailseiten ausdruck  | Schlagwort      |                         |
| 21          | Oomaci, Maki         | Einfach entzückende H 🛃    | Markierte / | Artikel als Artikelliste ausdrucke | n -             |                         |
| 22          | Osswald, Tanja       | Tunesisch häkeln für E 🛃   | Gesamte A   | rtikelliste ausdrucken             | Sprache         |                         |

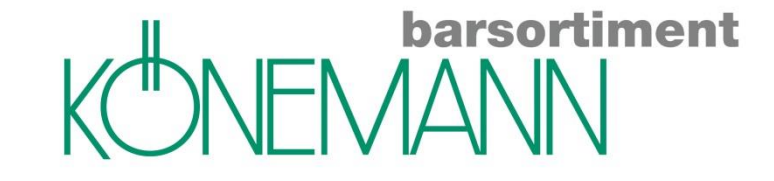

**Coveransicht**: gewünschte Titel jeweils rechts oben im Kästchen mit √ markieren. Rechtsklick.

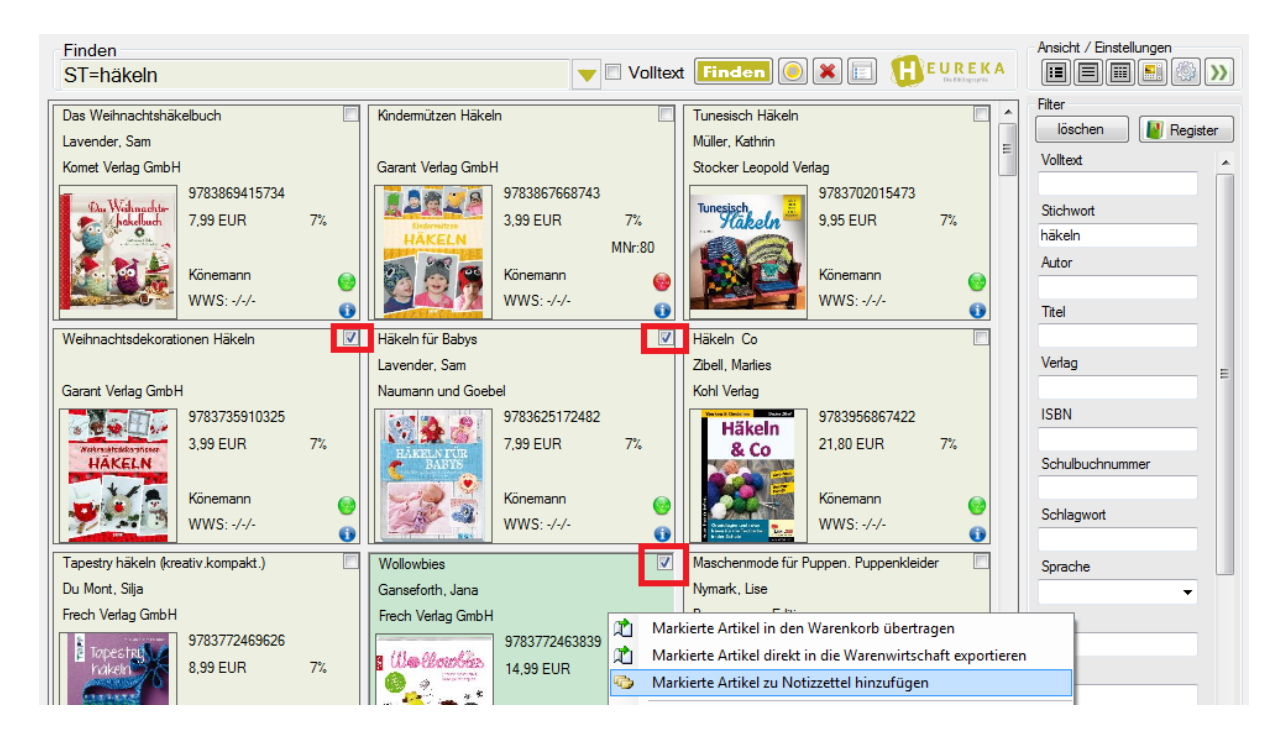

• Notizzettel drucken: Rechtsklick auf den jeweiligen Notizzettel -> Druckfunktionen

| Details                                         |                                                                                |                                                                                                    | <u>V</u> erlag        |
|-------------------------------------------------|--------------------------------------------------------------------------------|----------------------------------------------------------------------------------------------------|-----------------------|
| Artikeldatenblatt Verlagsdat<br>Verkaufsranking | en Zusatzinformationen Alle Artikel in Warenkorb verschieben                   | Preis<br>4.90 EUR                                                                                        | ISBN                  |
| Autoren Lind<br>Titel Ronj                      | Artikel in Warenkorb verschieben<br>Markierte Artikel in Warenkorb verschieben | 3-7891-2940-2                                                                                            | Schulbuchnummer       |
|                                                 | Bestandsabfrage starten                                                        | 9/8-3-/891-2940-/                                                                                        | Schlagwort            |
| ×                                               | Notizzettel leeren<br>Exportfunktionen                                         | en                                                                                                    | Sprache               |
| Notizzettel Kinderbuch                          | Druckfunktionen                                                                | Schnelldruck                                                                                             | <u>R</u> eihe         |
| mark. Menge Titel                               | Sonderfunktionen  Google                                                       | Gesamte Notizzettelliste ausdrucken<br>Markierte Artikel als Notizzettelliste drucken                    | Band                  |
| 1 Ronja Räuber                                  | Amazon<br>Ebay                                                                 | <ul> <li>Artikeldetails ausdrucken</li> <li>Markierte Artikel als Artikeldetailseiten drucken</li> </ul> | Warengruppe           |
| <u> </u>                                        | ) Wikipedia<br>Literatur-Couch →                                               | Gesamtbetrag: 0,00 €                                                                                     | Erscheinungsjahr      |
|                                                 | Kopieren                                                                       |                                                                                                    | Connections 2 Connect |

Haben Sie vorher über die Einstellungen Ihre Geschäftsadresse hinterlegt \*, wird diese mit ausgedruckt.

\*Einstellungen (Zahnrad) -> Firmendaten

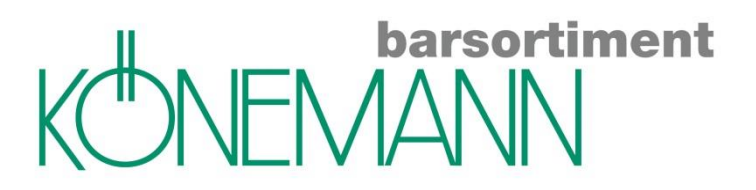

Aus der Druckvorschau können Sie den jeweiligen Notizzettel als E-Mail verschicken.
 Im Notizzettel *Rechtsklick* → *Druckfunktionen* → *Gesamte Notizzettelliste ausdrucken*

|                                                        |           | Notizzettel und Warer                                                                                                    | sblenden |      |                                                                                                    |
|--------------------------------------------------------|-----------|----------------------------------------------------------------------------------------------------|----------|------|----------------------------------------------------------------------------------------------------|
| Notizzettel Vegan koche                                | n         |                                                                                                    | War      | enko | ikonb 📝 📕 🚅 📔 🗮 🗑                                                                                                    |
| mark. Menge Titel                                      |           | ISBN Preis                                                                                                    | Me       | nge  | ge Titel ISBN Preis                                                                                                    |
| I     Vegan f       I     Vegan f       I     I a Veni | A A A X X | Alle Artikel in Warenkorb verschieben<br>Artikel in Warenkorb verschieben<br>Markierte Artikel in Warenkorb verschieben<br>Artikel entfernen<br>Notizzettel leeren |          |      | Gesamtbetrag: 0,00 €                                                                                                    |
| ailverschicken                                         |           | Druckfunktionen                                                                                                    | •        | Ĩ    | Gesamte Notizzettelliste ausdrucken                                                                                                    |
| epflegt haben,                                         | 3         | Sonderfunktionen<br>Google<br>Amazon                                                                                                    | ŀ        | 6    | <ul> <li>Markierte Artikel als Notizzettelliste drucken</li> <li>Artikeldetails ausdrucken</li> <li>Markierte Artikel als Artikeldetailseiten drucken</li> </ul> |
|                                                        | ٠         | Ebay                                                                                                    |          | Т    |                                                                                                    |

## Vorschau auswählen

| (1) Ausgabe-Einstellungen          | and here one of the                       | ×        |
|------------------------------------|-------------------------------------------|----------|
| Ausgabemedium                      |                                           | Ändern   |
| 🛨 🛕 🛓 <u>A</u> usgabe auf          | 🛃 Drucker 📃 🔽                             | Optionen |
| Einstellungen <u>p</u> ermanent sr | 🗐 Drucker<br>🖕 Vorschau                   |          |
| Optionen                           | 펮 Präsentation<br>Datei                   |          |
| An <u>f</u> angsseite:             | 🕑 HTML Format<br>🙆 Multi-Mime HTML Format | e: 1     |
| Seiten:                            | 🔁 Adobe PDF Format                        |          |

#### Starten

|                  | Könemann Barsortiment<br>Telefon: 02331-6258108 |                        |               |            |       |
|------------------|-------------------------------------------------|------------------------|---------------|------------|-------|
|                  | Artikelliste                                    | Autor                  | ISBN / E AN   | Preis      | Cover |
| Marangera, Maria | Hildmann<br>30-Tage-Challenge                   | niidinaini, Aula       | 9/03930100013 | 29,95 EUR  |       |
|                  | Vegan for Fun                                   | Hildmann, Attila       | 9783938100714 | 24,95 EU R |       |
|                  | La Veganista                                    | Just, Nicole           | 9783833833106 | 16,99 EU R | min   |
|                  | C Mailversand<br>Vorschau-Date<br>Vorschau-Date | ei (*.11)<br>ei (*.11) |               | ОК         | ×     |

Adobe PDF Format auswählen, dann als E-Mail versenden.

Tipp: Wenn Sie in den *Einstellungen* unter *Firmendaten* Ihre Anschrift gepflegt haben, erscheint diese auch auf dem ausgedruckten Notizzettel.

## • Artikeldaten aktualisieren:

Preise von Schulbüchern können sich z.B. zum Vorjahr, in dem Sie einen Notizzettel angelegt haben, verändert haben. Die Artikeldaten können einfach aktualisiert werden: Notizzettel aufrufen -> Rechtsklick -> Sonderfunktionen -> Artikelinformationen aller Artikel aktualisieren

| Details                        |                              |        |                                            |     |   |                                          | Verlag          | =      |
|--------------------------------|------------------------------|--------|--------------------------------------------|-----|---|------------------------------------------|-----------------|--------|
| Artikeldatenblatt Ve           | erlagsdaten   Zusatzin       | ormati | nationen Preis                             |     |   |                                          | ISBN            |        |
| Verkaufsranking                | Verkaufsranking 🏾 🙀 🏫 😭      |        | Alle Artikel in Warenkorb verschieben      |     |   |                                          |                 |        |
| Autoren                        | Autoren Lindgren, Astrid     |        | Artikel in Warenkorb verschieben           |     |   |                                          | Schulbuchnumme  | r      |
| Titel                          | Ronja, Räubertochter         |        | Markierte Artikel in Warenkorb verschieben |     |   |                                          | Schubuchhuminer |        |
| Kurztitel                      | Kurztitel LINDGREN, A: RONJA |        | Bestandsabfrage starten                    |     | - |                                          | Schlagwort      |        |
| Liz er El Konditionen sessioon |                              |        | Artikel entfernen                          |     |   |                                          |                 |        |
|                                |                              |        | Notizzettel leeren                         |     |   |                                          | Sprache         |        |
|                                |                              |        | Exportfunktionen                           | → [ |   |                                          |                 | -      |
| Notizzettel Kinderbuch         | -                            |        | Druckfunktionen                            | •   | 3 | Schreibschutz für diesen Notizzettel a   | aktivieren      |        |
| mark, Menge Titel              |                              |        | Sonderfunktionen                           | •   |   | Notizzettel umbenennen                   |                 |        |
| 🔲 1 Ronja, I                   | Räubertochter 9              | 78: 🎦  | Google                                     |     |   | Artikelinformationen aller Artikel akt   | ualisieren      |        |
| 📃 1 Ronja F                    | Räubertochter 9              | 783 🍓  | Amazon                                     |     |   | Notizzettelliste als Stapeldatei exporti | ieren           |        |
|                                |                              |        | Ebay                                       |     |   | Artikel in den ISBN Stapel übertragen    |                 |        |
| •                              | m                            | 1      | Wikipedia                                  |     |   | Markierte Artikel in den ISBN Stapel ü   | ibertragen      |        |
|                                |                              | 0      | Literatur-Couch                            | •   |   | Alle Artikel in den ISBN Stapel übertra  | agen            | -      |
|                                | D                            |        | Kopieren                                   |     |   | Notizzettelliste als Excel-Datei exporti | ieren           | Const. |

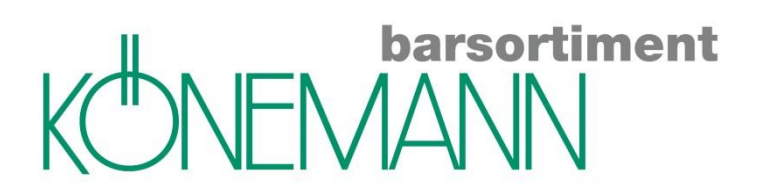

## • Spalten hinzufügen:

Notizzettel öffnen -> auf z.B. Reiter "Menge" oder "Titel" Rechtsklick -> gewünschte Spalten markieren

| Notizzettel | Novis August |      |   | LfdNrIntern<br>LfdNr<br>markiert | otizzette | und Warenkorb ausbienden |       | × 7           | 1  |       | • • • • •             |
|-------------|--------------|------|---|----------------------------------|-----------|--------------------------|-------|---------------|----|-------|-----------------------|
| mark.       | Menge        | îT   |   | Mengel                           | -         | ISBN                     |       | Preis         | ^  | Menge | Titel                 |
|             | 1            | Alle |   | Titel                            |           | 9783458361626            |       | 12,99€        |    |       |                       |
|             | 1            | Als  |   | ISBN                             |           | 9783453358980            |       | 9,99€         |    |       |                       |
|             | 3            | An   |   | Preis                            |           | 9783734102578            |       | 9,99€         |    |       |                       |
|             | 1            | D_   |   | A                                |           | 0702570402107            |       | 0.00.6        | Ŧ  |       |                       |
|             |              |      | - | Autor                            |           | Gera                     | mth   | etrag: 430.45 | ξĒ |       | Gesamthetrag: 0.00 £  |
|             |              |      |   | Verlag                           |           | Uesa                     | millo | cuag. 450,45  |    |       | ocsantisettag. 0,00 e |
|             |              |      |   | DB                               |           |                          |       |               |    |       |                       |

## • Spalten sortieren:

Z.B. alphabetisch nach Titel: linke Maustaste auf Reiter "Titel"

| Notizzettel und Warenkorb ausblenden |              |                            |               |                    |                        |  |  |  |  |  |
|--------------------------------------|--------------|----------------------------|---------------|--------------------|------------------------|--|--|--|--|--|
| Notizzettel                          | Novis August |                            | -             | E 🗙 🌱 😨            |                        |  |  |  |  |  |
| mark.                                | Menge        | Titel                      | ISBN          | Preis ^            | Menge Titel            |  |  |  |  |  |
|                                      |              | Alle meine Kinder          | 9783458361626 | 12,99€             |                        |  |  |  |  |  |
|                                      | 1            | Als ich erwachte           | 9783453358980 | 9,99€ ≡            |                        |  |  |  |  |  |
|                                      | 3            | Anders                     | 9783734102578 | 9,99€              |                        |  |  |  |  |  |
|                                      | 1            | Bodyguard - Im Fadenkreuz  | 9783570403167 | 9,99€              |                        |  |  |  |  |  |
|                                      | 3            | Briefgeheimnisse           | 9783442484140 | 8,99€              |                        |  |  |  |  |  |
|                                      | 3            | Das Blubbern von Glück     | 9783570310892 | 9,99€              |                        |  |  |  |  |  |
|                                      | 3            | Das Blubbern von Glück     | 9783570310892 | 9,99€              |                        |  |  |  |  |  |
|                                      | 3            | Das Herz von Paris         | 9783431039542 | 15,00 €            |                        |  |  |  |  |  |
|                                      | 4            | Die Meete destaurand Makes | 0702724100720 | 0.00.0             |                        |  |  |  |  |  |
|                                      |              |                            | Gesa          | mtbetrag: 430,45 € | 🔚 Gesamtbetrag: 0,00 € |  |  |  |  |  |

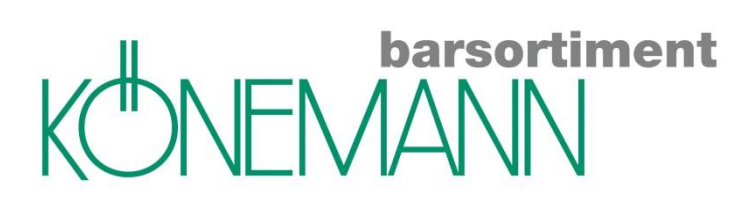

## **Allgemeines**

• Warenkorb parken:  $\mathbb{P} \rightarrow$  Warenkorb wird geparkt, bleibt auch über Nacht.

• Suchen einer bestimmten Bestellung im Bestellbuch:

Über den Filter kann z.B. nach einer ISBN oder nach einem Bestellzeichen in den Aufträgen gesucht werden. Über die Pfeiltasten können die Suchkriterien im Filter noch spezifiziert werden.

| Schnellerfassung  Könemann Connect Zeige nur  Könemann Connect Zeige nur Könemann Connect Zeige nur Könemann Connect Zeige nur Könemann Connect Zeige nur Könemann Connect Zeige nur Könemann Connect Zeige nur Könemann Conne                                                                                                | 🚯 Könema  | nn Bestellu                                                | ingen |            | -            |            | -           | -              | -           |            |       | - 7         |                   |
|----------------------------------------------------------------------------------------------------|-----------|------------------------------------------------------------|-------|------------|--------------|------------|-------------|----------------|-------------|------------|-------|-------------|-------------------|
| Vorgang       Status       Barsortiment       Gesamtpreis       Bestelldatum       LieferscheinNr       RechnungsNr       Umbestellt       geschlossen         Filter       Sk         LidNi Menge zugew vom Lagerbest.       Verlagsbest.       ISBN / EAN       Bezeichnung       Mwst. Rabatt.       Einzelpreis       Ku       Titel         Datum         Bestellknz         Zurück       Filter übernehm                                                                                                    | 🏦 - 🛛 🖬 S | 📭 🖬 Schnellerfassung 🚿 Könemann Connect Zeige nur 🔹 👻 Ende |       |            |              |            |             |                |             |            |       |             |                   |
| Vorgang Status Barsortiment Gesamtpreis Bestelldatum LieferscheinNr RechnungsNr Umbestellt geschlossen<br>Filter RechnungsNr Umbestellt geschlossen<br>Filter |           |                                                            |       |            |              |            |             |                |             |            |       |             |                   |
| Filter & *<br>LídNi Menge zugew vom Lagerbest. Verlagsbest. ISBN / EAN Bezeichnung Mwst Rabatt Einzelpreis Ku<br>ISBN<br>Datum<br>Bestellknz<br>zurück Filter übernehm                                                                                                    | Vorgang   | Status                                                     | Barso | ortiment   | Gesamtpreis  | Bestello   | latum       | LieferscheinNr | Rechnur     | ngsNr      | Umbes | tellt       | geschlossen       |
| Filter & *                                                                                                    |           |                                                            |       |            |              |            |             |                |             |            |       |             |                   |
| Filter       Itel         LfdNi Menge zugew vom Lagerbest. Verlagsbest.       ISBN / EAN Bezeichnung       Mwst Rabatt Einzelpreis       Ku         Titel       ISBN       ISBN       ISBN         Bestellknz       Bestellknz       Eestellknz         Zurück       Filter übemehm                                                                                                    |           |                                                            |       |            |              |            |             |                |             |            |       |             |                   |
| Filter Rabatt Einzelpreis Ku<br>LfdNi Menge zugew vom Lagerbest. Verlagsbest. ISBN / EAN Bezeichnung Mwst Rabatt Einzelpreis Ku<br>ISBN<br>Datum<br>Bestellknz<br>zurück Filter übemehm                                                                                                    |           |                                                            |       |            |              |            |             |                |             |            |       |             |                   |
| Filter & * * * * * * * * * * * * * * * * * *                                                                                                    |           |                                                            |       |            |              |            |             |                |             |            |       |             |                   |
| LfdNi Menge zugew vom Lagerbest. Verlagsbest.       ISBN / EAN       Bezeichnung       Mwst Rabatt       Einzelpreis       Ku         ISBN       ISBN       Datum       Einzelpreis       Ku         Einzelpreis       Ku       Titel       ISBN         Bestellknz       Zurück       Filter übernehm                                                                                                    |           |                                                            |       |            |              |            |             |                |             |            |       |             |                   |
| L/dNi Menge zugew vom Lagerbest. Verlagsbest. ISBN / EAN Bezeichnung Mwst Rabatt Einzelpreis Ku<br>ISBN<br>Datum<br>Bestellknz<br>Zurück Filter übemehm                                                                                                    |           |                                                            |       |            |              |            |             |                | +           | ilter      |       |             | ≈ <b>↓ ×</b> >>   |
| ISBN Datum Datum Kunde Bestellknz Zurück Filter übernehm                                                                                                    | LfdNi Mer | nge zugew                                                  | vom   | Lagerbest. | Verlagsbest. | ISBN / EAN | Bezeichnung |                | Mwst Rabatt | Einzelprei | s Ku  | Titel       |                   |
| Datum<br>Kunde<br>Bestellknz<br>zurück Filter übernehm                                                                                                    |           |                                                            |       |            |              |            |             |                |             |            |       | ISBN        |                   |
| Kunde       Bestellknz       zurück     Filter übernehm                                                                                                    |           |                                                            |       |            |              |            |             |                |             |            |       | Datum       |                   |
| Bestellknz      Zurück Filter übernehm                                                                                                    |           |                                                            |       |            |              |            |             |                |             |            |       | Kunde       |                   |
| zurück Filter übernehm                                                                                                    |           |                                                            |       |            |              |            |             |                | •           |            |       | Bestellknz. |                   |
|                                                                                                    |           |                                                            |       |            |              |            |             |                |             |            |       | zurück      | Filter übernehmen |
|                                                                                                    |           |                                                            |       |            |              |            |             |                |             |            | L     |             |                   |
|                                                                                                    |           |                                                            |       |            |              |            | 1           |                |             |            |       | _           |                   |
| Geomtoreis                                                                                                    |           |                                                            |       |            |              |            |             |                |             |            | Ges   | amtoreis:   |                   |

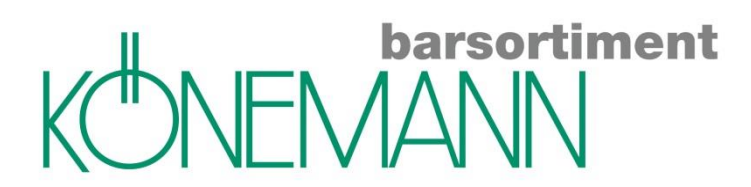

 $\bullet$  Verbindung zu Mein Könemann-BS: Grünes Häuschen links oben  $\rightarrow$  Internet  $\rightarrow$  Mein Könemann-BS .

Hier können Sie auch Ihre Vormerkungen einsehen und ggf. löschen, Lieferscheine einsehen etc.

| 1 HEUREKA                            |                           | an, here and the state of the  |                         |
|--------------------------------------|---------------------------|--------------------------------|-------------------------|
| 🚹 🛛 🍥 Alle 🔣 Könemann 🕬 KNV          | / ≽ AbeBooks 🗿 Amazon 🚳 E | Booklooker                     |                         |
| 🔞 Programmfunktionen 🔸               |                           |                                | Ansicht / Finstellungen |
| 🔾 Erweiterungen 🕨                    |                           | Volltext Finden 💿 🗙 🗉 Konewann |                         |
| Fenster •                            |                           |                                | Filter                  |
| 🕖 Autoimport 🔹 🔸                     | Titel                     | MeldeNr Preis Verlag           | löschen 🛛 🖉 Register    |
| 🌒 Internet 🔹 🕨                       | Könemann Website          |                                | Volltext                |
| instellungen                         | Mein.Könemann-BS          |                                | Ctichuat                |
| 🥝 Hilfe 🔸                            | Könemann Connect          |                                | Suchwort                |
| * HEUREKA beenden                    | Libri Website             |                                | Autor                   |
| •                                    | Mein.Libri                | 4                              |                         |
| 0 Sätze                              | Libri Connect             |                                | Inter                   |
| Details                              | G Umbreit Website         |                                | Verlag =                |
| Artikeldatenblatt   Verlagsdaten   . | G UbitWeb                 | Preis                          |                         |
|                                      |                           |                                | ISBN                    |
|                                      | KNV Website               | ISBN ···                       | Schulbuchnummer         |
|                                      | KNV PCBIS                 | EAN ···                        |                         |
|                                      | vlb VLB Website           | BsNr                           | Schlagwort              |
|                                      | 🕹 Edelweiss Website       | lieferbar ···                  | Sprache                 |